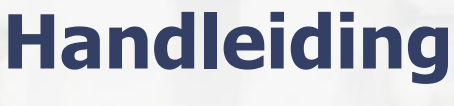

# Payt v1.1

### Inhoud

| 1 | Pay  | t en e-Boekhouden.nl                                     | 2 |
|---|------|----------------------------------------------------------|---|
| 2 | De l | koppeling realiseren                                     | 2 |
|   | 2.1  | De koppeling realiseren binnen een nieuw Payt account    | 2 |
|   | 2.2  | Haal de API-gegevens op uit e-Boekhouden.nl              | 2 |
|   | 2.3  | De koppeling realiseren binnen een bestaand Payt account | 4 |
| 3 | Vee  | l gestelde vragen                                        | 6 |
|   | 3.1  | Zijn er kosten verbonden aan de koppeling?               | 6 |
|   | 3.2  | Hoe merk ik dat de koppeling actief is?                  | 6 |
|   | 3.3  | Kan ik de koppeling ongedaan maken?                      | 6 |
|   |      |                                                          |   |

1

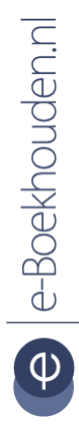

### Vragen of opmerkingen?

info@e-Boekhouden.nl 088 - 6500 200

#### e-Boekhouden.nl gratis uitproberen

Heeft u nog geen e-Boekhouden.nl account? Ga naar de website en sluit een gratis proefaccount af!

### Handleiding

Payt V1.1

### 1 Payt en e-Boekhouden.nl

Voor ondernemers is debiteurenbeheer natuurlijk ontzettend belangrijk, maar vaak ook tijdrovend. Vooral als klanten niet op tijd of helemaal niet betalen. De koppeling met Payt automatiseert dit proces: van eerste factuur tot laatste aanmaning. Zo heeft u meer overzicht en bespaart u veel tijd.

U maakt uw facturen eenvoudig op in e-Boekhouden.nl. Door de koppeling met Payt kunt u vervolgens de status van de facturatie volgen in het Payt dashboard. Betaalt uw klant niet op tijd? Dan verstuurt Payt automatisch een herinnering. Als een factuur helemaal niet betaald wordt, start u eenvoudig online een incassozaak.

### 2 De koppeling realiseren

### 2.1 De koppeling realiseren binnen een nieuw Payt account

Heeft u nog geen Payt account? Voor het aanvragen van een Payt account gaat u naar Payt.nl. Nadat uw account bij Payt is geactiveerd, logt u in. U krijgt vervolgens de vraag om een administratie toe te voegen.

### 2.2 Haal de API-gegevens op uit e-Boekhouden.nl

Voor het leggen van de koppeling heeft u de API-gegevens nodig. Deze vindt u in e-Boekhouden.nl via Beheer > Inrichting > Instellingen > Koppelingen > API/SOAP > Verder.

### Vragen of opmerkingen? info@e-Boekhouden.nl 088 - 6500 200

e-Boekhouden.nl gratis uitproberen Heeft u nog geen e-Boekhouden.nl account?

Ga naar de website en sluit een gratis proefaccount af!

2

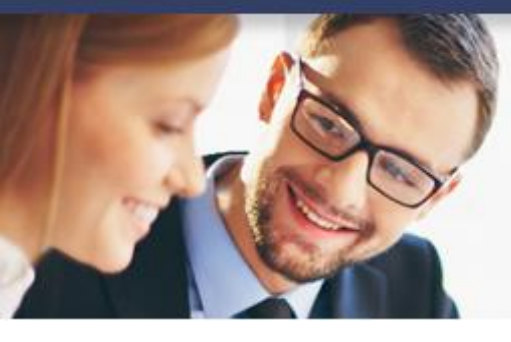

### Handleiding

Payt V1.1

### Welkom bij Payt Debiteurenbeheer

Hartelijk dank voor het aanmaken van een account bij Payt Debiteurenbeheer. Om uw boekhoudpakket te koppelen dient u eerst een administratie toe te voegen aan uw account.

Indien u bij het aanmaken van uw administratie ondersteuning of extra informatie nodig heeft dan kunt u tijdens kantooruren een chatgesprek beginnen door te klikken op de chat-knop rechtsonder.

+ Administratie toevoegen

- Klik op de knop **Administratie toevoegen** en vul de gegevens in.
- Bij de stap Boekhoudpakket selecteren, kiest u voor e-Boekhouden.nl.

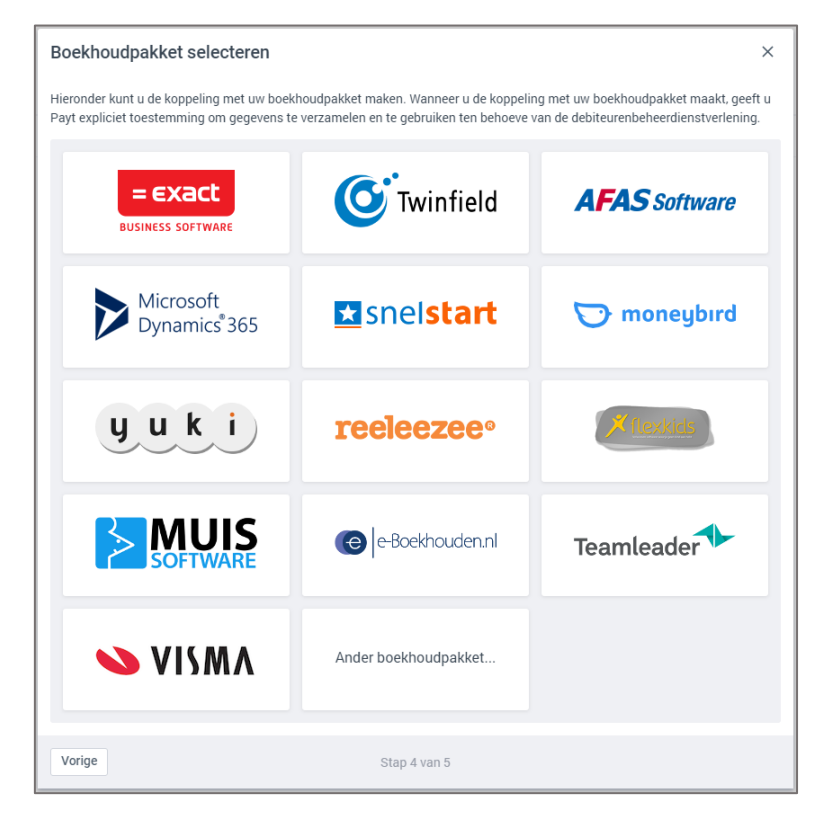

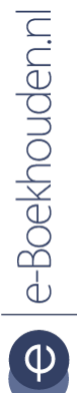

#### Vragen of opmerkingen?

info@e-Boekhouden.nl 088 - 6500 200

#### e-Boekhouden.nl gratis uitproberen

Heeft u nog geen e-Boekhouden.nl account? Ga naar de <u>website</u> en sluit een gratis proefaccount af!

3

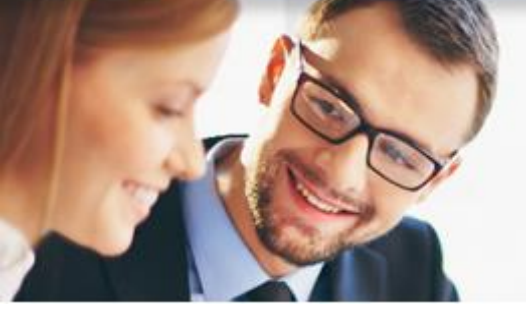

### • Vervolgens verschijnt onderstaande pop-up. Hier vult u de API-gegevens uit e-Boekhouden.nl in (zie paragraaf 2.1).

| Koppelen met e-Boekhouden                                                                                                    |
|----------------------------------------------------------------------------------------------------|
| Om een koppeling tussen Payt en e-Boekhouden te realiseren is een e-Boekhouden<br>gebruikersnaam en twee beveiligingscodes nodig. Deze zijn te vinden in de instellingen van<br>e-Boekhouden onder 'API/SOAP'. |
| E-BOEKHOUDEN GEBRUIKERSNAAM                                                                                                    |
| E-BOEKHOUDEN BEVEILIGINGSCODE 1                                                                                                    |
| E-BOEKHOUDEN BEVEILIGINGSCODE 2                                                                                                    |
|                                                                                                    |
| Annuleren Koppeling maken                                                                                                    |

4

Handleiding

Payt V1.1

### 2.3 De koppeling realiseren binnen een bestaand Payt account

Heeft u al een Payt account, maar is dit nog niet gekoppeld aan e-Boekhouden.nl? Volg dan onderstaande stappen.

- Ga na inloggen naar *Instellingen organisatie* (rechts boven het administratieoverzicht).
- Klik vervolgens in het menu links op *Administraties* en kies rechtsboven voor *Administratie toevoegen*.
- Vul de gegevens in.

### Vragen of opmerkingen? info@e-Boekhouden.nl 088 - 6500 200

#### e-Boekhouden.nl gratis uitproberen

Heeft u nog geen e-Boekhouden.nl account? Ga naar de <u>website</u> en sluit een gratis proefaccount af!

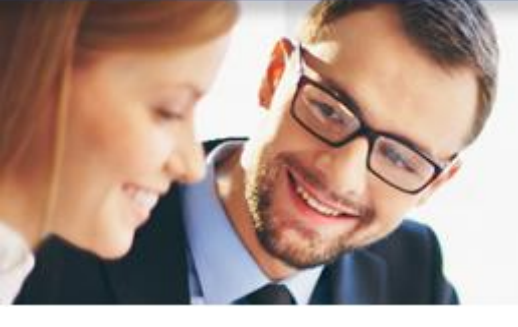

### Handleiding

Payt V1.1

Bij de stap Boekhoudpakket selecteren, kiest u voor e-Boekhouden.nl.

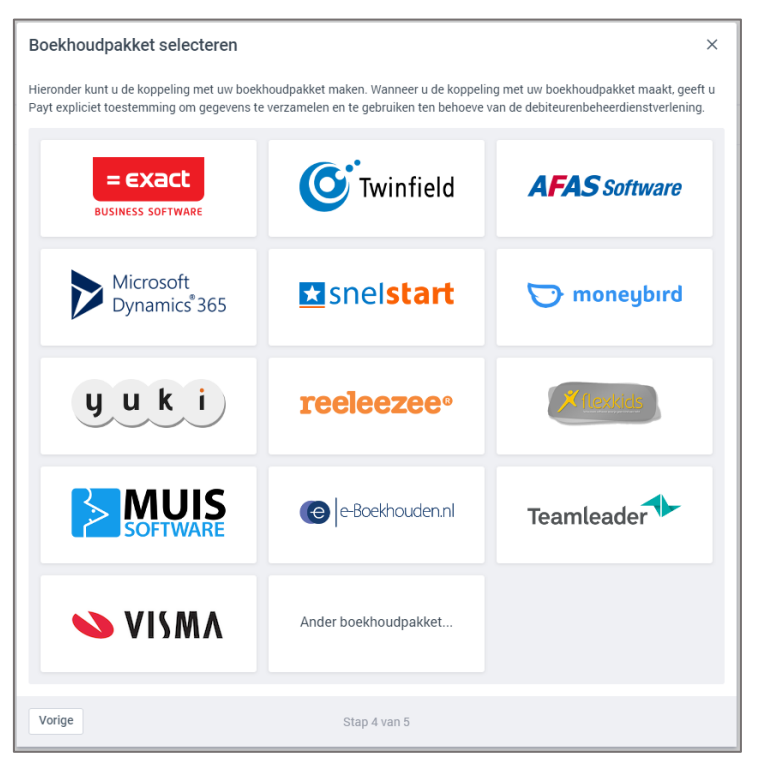

• Vervolgens verschijnt onderstaande pop-up. Hier vult u de API-gegevens uit e-Boekhouden.nl in (zie paragraaf 2.1).

| om een k<br>gebruiker<br>e-Boekho | oppeling tussen Payt en e-Boekhouden te realiseren is een e-Boekhouden<br>snaam en twee beveiligingscodes nodig. Deze zijn te vinden in de instellingen v<br>uden onder 'API/SOAP'. |
|-----------------------------------|----------------------------------------------------------------------------------------------------|
| E-BOEKH                           | OUDEN GEBRUIKERSNAAM                                                                                                    |
| E-BOEKH                           | OUDEN BEVEILIGINGSCODE 1                                                                                                    |
| E-BOEKH                           | OUDEN BEVEILIGINGSCODE 2                                                                                                    |

#### Vragen of opmerkingen?

info@e-Boekhouden.nl 088 - 6500 200

### e-Boekhouden.nl gratis uitproberen

Heeft u nog geen e-Boekhouden.nl account? Ga naar de <u>website</u> en sluit een gratis proefaccount af!

5

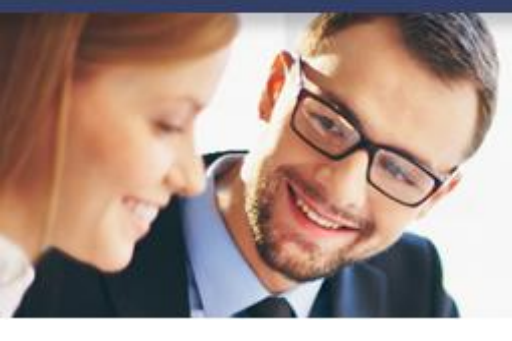

### Handleiding

Payt V1.1

### 3 Veel gestelde vragen

### 3.1 Zijn er kosten verbonden aan de koppeling?

Nee, hier zijn geen kosten aan verbonden.

### 3.2 Hoe merk ik dat de koppeling actief is?

Als de koppeling is geactiveerd, ziet u dit direct in uw Payt dashboard. Via het tabblad *Importeren* ziet u de importeertaken van de afgelopen maand.

### 3.3 Kan ik de koppeling ongedaan maken?

Ja, dat kan. Om de koppeling ongedaan te maken, gaat u naar *Instellingen administratie* > *Importeren* en schakelt u de optie *Automatisch dagelijks importeren* uit.

6

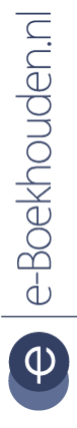

### Vragen of opmerkingen? info@e-Boekhouden.nl 088 - 6500 200

e-Boekhouden.nl gratis uitproberenHeeft u nog geen e-Boekhouden.nl account?Ga naar de website en sluit een gratis proefaccount af!